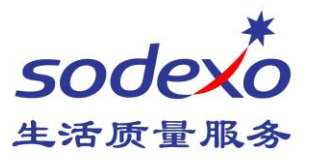

## How to find target messages in the Office 365 Web mailbox

How to find a particular message as soon as possible has become a very important thing. This time, We will recommend two Office365 mailbox tools to find the target as soon as possible. Search and Filter tools.

## Using the search and filter tools

In Office 365 Web page , search box at the top left corner.

1. Enter keywords and press enter , enter the search results interface. (for example entered 'service', and then press ENTER, keywords can be enter as email address, user name, any characters in the mail title or body)

| Office 365                                                 | Outlook       | service                             | ٩           | ⊕ New   ♥                                                                                                    |
|------------------------------------------------------------|---------------|-------------------------------------|-------------|----------------------------------------------------------------------------------------------------|
|                                                            |               | 🗲 Exit search                       |             | All folders                                                                                                    |
| service 🗶                                                  | ● (+) New   ► | In folders                          | ~           | Today                                                                                                    |
| service                                                    |               | All folders  Inbox Sent Items       |             | Service.IT@sodexo.com  GROUP MAILBOX PASSWORD EXPIRATION REI 9:02 AM Name Name(CN) Department City PasswordExpi |
| services                                                   |               | PASSWORD EXPIRATION                 | REP         | Yesterday                                                                                                    |
| serviceend                                                 |               | Lease                               |             | Service.IT@sodexo.com<br>> GROUP MAILBOX PASSWORD EXPIRATION REF Wed 9:02 AM                                    |
| servicerequest                                             |               | SharePoint CHI                      | 10.6        | Name Name(CN) Department City PasswordExpi                                                                      |
| From                                                       |               | sharepoint.china                    | Qsi .       |                                                                                                    |
| IS IT Service<br>Service.IT@sodexo.com                     |               | Service.IT@sodex                    | exc<br>D.c  | GROUP MAILBOX PASSWORD EXPIRATION REPC Tue 9:02 AM     Name Name(CN) Department City PasswordExpi               |
| Lenovo Services                                            |               | HE Yida<br>yida.he@sodexo           | cor         |                                                                                                    |
| leno0701a@ccsurvey.com                                     |               | CHEN Alex (ext)<br>alex.chen@sode:  | 10.C        | If you didn't find what you were looking for, try again using more<br>specific search terms.                    |
| BROMMA Servicecenter<br>Servicecenter.BROMMA@sodexo.com    |               | LE To                               |             |                                                                                                    |
| FMS.SE Messingen Servicecenter                             |               | DG.CE.CN.FMS-<br>dg.ce.cn.fms-it.so | 17.5<br>1©: |                                                                                                    |
| Servicecenter.MESSINGEN@sodexo.com                         |               | QIN Dong                            |             |                                                                                                    |
| FS FR, service.operations service.operations.FR@sodexo.com |               | HE Yida                             | cor         |                                                                                                    |
| Search People                                              |               | Date                                |             |                                                                                                    |
| Search your groups                                         |               | This week                           | ~           |                                                                                                    |

Building 11, Block 28, Danba Road, Putuo district, Shanghai, 200062 索迪斯中国:上海市普陀区丹巴路 28 弄旭辉世纪广场 11 号楼, 200062 Tel./电话: (021) 23256008 – Fax/传真: (021) 23256009

www.sodexo.cn

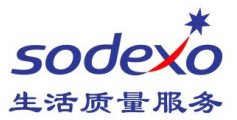

2. After searching completed, if you need further screening, on the left side of the page provides filter options, filtered according to their own needs. (as picture example: after select sender and date, the end result was reduced from 250 to 3, filter provides project contains: folder, sender, recipients, attachments, date).

## Use the mailing list to Filter and Sort

Filtering and sorting tools can organize the mail current list, which makes the list in order for easy access. 1. Enter the mailing list (for example, in the "Inbox" folder)

2. Click on the mailing list at the top of the "all" button, pull out the filter under sort options and rules.

3. Set the filtering options and sort, list is in accordance with your requirements.

For example: this means to filter mail by dialogue, in reverse-date order, display the flagged messages in your Inbox.

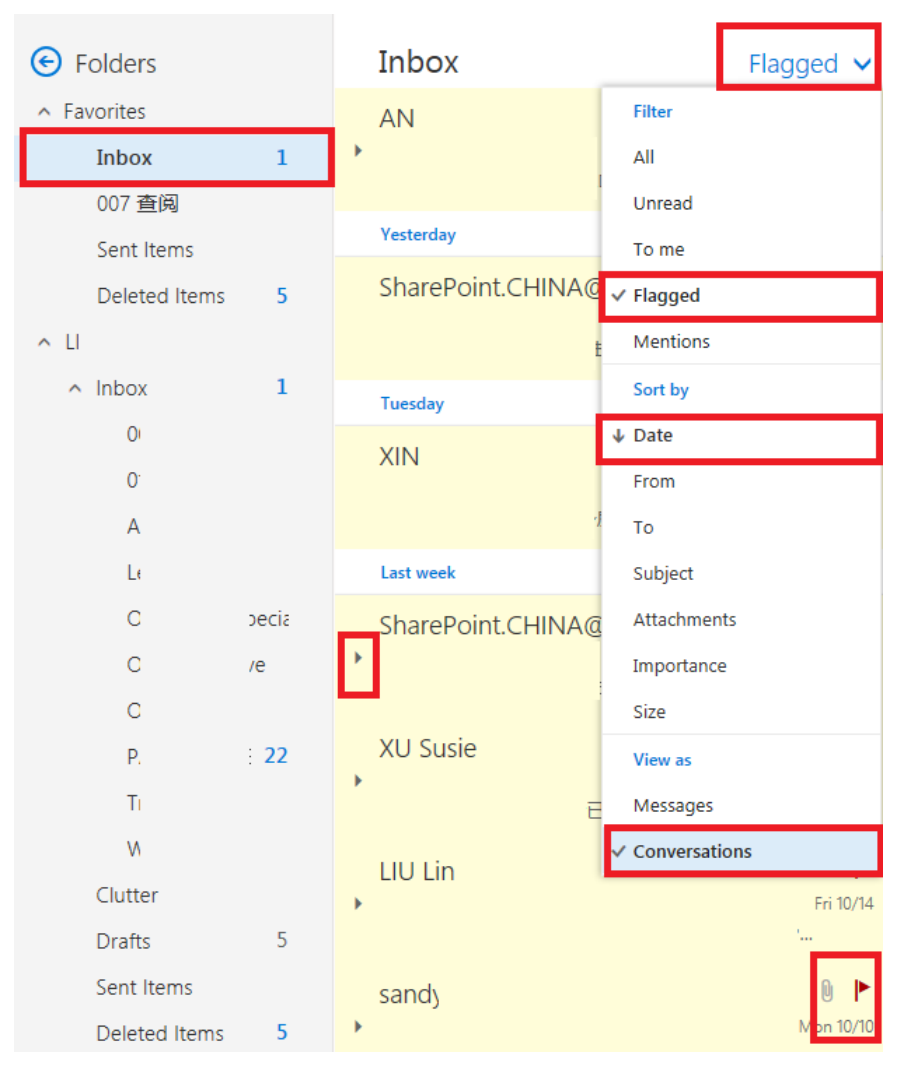

See you next week.